## **#DicaLinx Big - Configurador de Caixa - MF-e Ceará**

| #Dica | DicaLinx Big - Configurador de Caixa - MF-e Ceará                                                         |  |  |  |  |  |
|-------|----------------------------------------------------------------------------------------------------|--|--|--|--|--|
|       |                                                                                                    |  |  |  |  |  |
| 0     | Para maiores informações acesse o link abaixo:                                                            |  |  |  |  |  |
|       | Second Assista ao vídeo DicaLinx para saber sobre o Configurador de Caixa MF-e Ceará                      |  |  |  |  |  |
|       | #DicaLinx Big - Configurador de Caixa - MF-e Ceará                                                        |  |  |  |  |  |
|       |                                                                                                    |  |  |  |  |  |
|       | Essa melhoria estará disponível a partir da versão 3.0.5.0 e será aplicada apenas para o Estado do Ceará. |  |  |  |  |  |
|       | Configurações no Linx Big Farma                                                                           |  |  |  |  |  |
|       |                                                                                                    |  |  |  |  |  |
|       |                                                                                                    |  |  |  |  |  |
|       |                                                                                                    |  |  |  |  |  |
|       |                                                                                                    |  |  |  |  |  |
|       |                                                                                                    |  |  |  |  |  |
|       |                                                                                                    |  |  |  |  |  |
|       |                                                                                                    |  |  |  |  |  |

|                                                          |                           | ~ ~                    | o ~                       |            |                                 |
|----------------------------------------------------------|---------------------------|------------------------|---------------------------|------------|---------------------------------|
| Doro utilizar o contigurador do caivo ML o Cooro coro    | produce realizer elaumos  | contiguirogogo no monu | Continuiranance - Liliaic |            | a incira ac dadac na aamna ML a |
| Fala ullizar u culliuulauur ue caixa - IVIF-e Ceara Sera | DIECISU TEAIIZAT AIUUTTAS |                        | CUIIIUUIALUES > FIIIAIS   | > UF"E"JAI |                                 |
|                                                          | p                         |                        |                           |            |                                 |

O Código de ativação será informado na compra do aparelho MF-e.

M Verifique com a SEFAZ se na data que for incluir essa configuração a chave de acesso utilizada será uma chave padrão ou se deverá ser utilizado uma chave própria para o estabelecimento.

|                      | ~              |                 |             |               |               |                |            |                        |    |   | 1.32 | <br>0 |          |         | - |
|----------------------|----------------|-----------------|-------------|---------------|---------------|----------------|------------|------------------------|----|---|------|-------|----------|---------|---|
| Cadastro e Configu   | iraçoes o      |                 |             |               |               |                |            |                        | -  | - |      | 0     |          | 9       | 4 |
| Grade                | CF-e-SAT       |                 |             |               |               |                |            |                        |    |   |      |       |          |         |   |
| Dados da Filial      | Ativação S     | AT:             |             |               |               |                |            |                        |    |   |      |       |          |         |   |
| Cartoes e Convenios  | Assinatura     | de Vinculaçã    | io          |               |               |                |            |                        |    |   |      |       |          |         |   |
| Contas a Pagar       | 1 Est          | a configuracá   | ão foi mov  | vida para o   | aplicativo "  | Configurador   | de Caixa"  |                        |    |   |      |       |          |         |   |
| Controle de Validade | •              |                 |             |               |               |                |            |                        |    |   |      |       |          |         |   |
| Convênio             | Configuraç     | ões CF-e-SAT    | г           |               |               |                |            |                        |    |   |      |       |          |         |   |
| Cupom Fiscal         | UF perm        | ite o extrato ( | CF-e sem    | imprimir o o  | detalhe da v  | venda          |            |                        |    |   |      |       |          |         |   |
| Devolução Fornec.    | ✓ Imprimir     | QRCode no E     | extrato de  | CF-e-SAT      | (Deve ser (   | definido de ac | ordo com   | a legislação estadual) |    |   |      |       |          |         |   |
| EFD                  | ✓ Imprimir     | documento v     | inculado r  | na reimpres   | ssão do ext   | trato CF-e     |            |                        |    |   |      |       |          |         |   |
| Entradas             | Utilizar s     | somente o CP    | F/CNPJ do   | o cliente ide | entificado n  | a venda para l | Nota Fisca | al Paulista            |    |   |      |       |          |         |   |
| Entregas             | - Validaçõe    | 3               |             |               |               |                |            |                        |    |   |      |       |          |         |   |
| - Fidelidade         | Valor máxir    | no CF-e SAT     | (R\$)       |               |               |                |            |                        |    |   |      |       |          |         |   |
| Financeiro           | 18.0           | 00,00           |             |               |               |                |            |                        |    |   |      |       |          |         |   |
| Geral                | Notificaçõe    |                 |             |               |               |                |            |                        |    |   |      |       |          |         |   |
| - Integrações        | Turbin and G   |                 | 1           |               | Street, die 1 |                |            |                        |    |   |      |       |          |         |   |
| Limpeza de Arquivos  | EXIDIF NOTITI  | caçao           | dias ant    | tes do certi  | incado digit  | alvencer       |            |                        |    |   |      |       |          |         |   |
| NFC-e                | Exibir notifie | cação após      | i mi        | iinutos sem   | i comunicaç   | ção com a SEF. | AZ         |                        |    |   |      |       |          |         |   |
| NF-e                 | Exibir notific | cação após      | i mi        | inutos com    | CF-e pend     | ente de envio  | a SEFAZ    |                        |    |   |      |       |          |         |   |
| PBM                  | _              |                 |             |               |               |                |            |                        |    |   |      |       |          |         |   |
| Prem. Produtividade  | MF-e           |                 |             |               |               |                |            |                        |    |   |      |       |          |         |   |
| Promoções PEC        | Chave de a     | acesso do Va    | alidador Fi | iscal         |               |                |            | Código de ativação MF  | -е |   |      |       |          |         |   |
| Sugest. de Compras   | 25078380       | -3892-46C0      | 91CA-CF     | F751A820      | 30            |                |            | •••••                  |    |   |      |       |          |         |   |
| I ransterências      | line 1         |                 |             |               |               |                |            |                        |    |   |      |       |          |         |   |
| Vigilância Sanitéria | Usar ch        | lave pádrao     |             |               |               |                |            |                        |    |   |      |       |          |         |   |
|                      |                |                 |             |               |               |                |            |                        |    |   |      |       |          |         | _ |
| Có <u>d</u> igo      |                |                 |             |               |               |                |            |                        |    |   |      |       | Pesqui   | sar (F  | ) |
|                      |                |                 |             |               |               |                |            |                        |    |   |      | đ     | h Imprin | nir (F9 |   |
|                      |                |                 |             |               |               |                |            |                        |    |   |      |       |          |         |   |

Figura 01 - Configurações Filiais

Configurações Configurador de Caixa Abra a pasta de instalação do sistema Linx Big Farma (por padrão C:\SistemaBig) em seu computador e procure o "ConfiguradorCaixa.exe".

|                          | 🚽 🗧 İ sistemabig                | Gerenciar                 |                    | – 🗆 ×        |
|--------------------------|---------------------------------|---------------------------|--------------------|--------------|
| Arquivo                  | Início Compartilhar Exibir      | Ferramentas de Aplicativo |                    | ~ 🕐          |
| $\leftarrow \rightarrow$ | ✓ ↑ ☐ ≪ Disco Local (C:) → sist | temabig                   | ✓ O Pesquisa       | r sistemabig |
| ^                        | Nome                            | Data de modifica          | ação Tipo          | Tamanho      |
| *                        | 💕 ConcRede                      | 09/06/2021 16:16          | Aplicativo         | 2.737 KB     |
|                          | 🕌 ConcRede                      | 09/06/2021 16:24          | Pasta compactada   | 1.299 KB     |
| 1                        | conf_cred                       | 12/02/2021 15:00          | ) Documento XML    | 14 KB        |
| 4                        | 📄 conf_paf                      | 06/07/2021 15:38          | B Documento XML    | 1 KB         |
|                          | 🔊 conf_vendas                   | 25/05/2021 17:15          | Parâmetros de co   | 1 KB         |
|                          | 🛄 ConfiguradorCaixa             | 24/05/2021 11:15          | i Aplicativo       | 50.261 KB    |
|                          | ConfiguradorEmissaoFiscal       | 31/08/2018 14:23          | Aplicativo         | 41 KB        |
|                          | 👗 ConfigurarAcessoSistema       | 12/02/2021 15:00          | ) Aplicativo       | 7.733 KB     |
|                          | ConfigurarImpFiscal             | 31/08/2018 14:23          | Aplicativo         | 41 KB        |
|                          | 🤓 ConfigurarSistemaBIG          | 21/05/2021 16:48          | 8 Aplicativo       | 4.766 KB     |
|                          | 🕻 ConfVendas                    | 16/02/2021 16:01          | Aplicativo         | 388 KB       |
|                          | connection.conf                 | 21/06/2021 08:10          | Arquivo CONF       | 1 KB         |
| -                        | 👹 ControleEntrega               | 31/08/2018 14:24          | Aplicativo         | 396 KB       |
|                          | Controls.dll                    | 12/02/2021 15:01          | Extensão de aplica | . 17 KB      |
| 4                        | CONVECF.dll                     | 31/08/2018 14:23          | Extensão de aplica | . 956 KB     |
| 1                        | CONVECF95.dll                   | 31/08/2018 14:23          | Extensão de aplica | . 956 KB     |
|                          | CONVECF98.dll                   | 31/08/2018 14:23          | Extensão de aplica | . 956 KB     |
|                          | 😼 Crypt                         | 16/02/2021 10:49          | Aplicativo         | 648 KB       |
|                          | CustomIPTransport230.bpl        | 12/02/2021 15:00          | ) Arquivo BPL      | 213 KB       |
| <b>~ ~</b>               | 📄 cxDataD7.bpl                  | 20/11/2019 09:58          | Arquivo BPL        | 455 KB 🗸 🗸   |
| 471 itens                | 1 item selecionado 49,0 MB      |                           |                    |              |

Figura 02 - Configurador de Caixa

() A senha de acesso deverá ser verificada com o suporte Linx.

Feito isso, abrirá a tela para escolher se quer alterar um caixa já existente ou se irá configurar um novo.

Selecione a opção "Alterar configuração do caixa atual".

| Configuração de Caixa - Sistema Linx BIG —                                    |                                                               |      |        |  |  |  |  |
|-------------------------------------------------------------------------------|---------------------------------------------------------------|------|--------|--|--|--|--|
| <sub>Li∩x</sub> <sup>∡</sup> Configuração                                     | de Caixa - Sistema Linx BIG                                   |      |        |  |  |  |  |
| <ul> <li>Início</li> <li>Número do Caixa</li> <li>Modo de Operação</li> </ul> | Bem-vindo, defina qual a configuração desejada:<br>Selecione: |      |        |  |  |  |  |
|                                                                               | ◯ Configurar um novo caixa                                    |      |        |  |  |  |  |
|                                                                               | Alterar configuração do caixa atual                           |      |        |  |  |  |  |
|                                                                               |                                                               |      |        |  |  |  |  |
|                                                                               |                                                               | Avan | çar >> |  |  |  |  |

Figura 03 - Configuração de Caixa

| Configuração de Caixa - Sistem                               | de Caiva - Sistema Linx BIC                                           | -                    |
|--------------------------------------------------------------|-----------------------------------------------------------------------|----------------------|
| Início<br>Número do Caixa<br>Modo de Operação                | Defina o número do caixa<br>Caixa nº 5 - (Já possui um MFe conectado) |                      |
|                                                              |                                                                       | << Voltar Avançar >> |
| a 04 - Número do Caixa<br>á a tela para escolher qual o modo | de operação fiscal do caixa.                                          |                      |

| 🛄 Configuração de Caixa - Sistem              | a Linx BIG —                                                                                                    | □ ×               |                                                           |
|-----------------------------------------------|----------------------------------------------------------------------------------------------------|-------------------|-----------------------------------------------------------|
| <sub>Li∩x</sub> ≭ Configuração                | de Caixa - Sistema Linx BIG                                                                                                    |                   |                                                           |
| Início<br>Número do Caixa<br>Modo de Operação | Selecione o modo de operação fiscal do caixa:<br>O ECF - Emissor de Cupom Fiscal<br>O NFCe - Nota Fiscal de Consumidor Eletrônica<br>O CF-e-SAT - Cupom Fiscal Eletrônico do Sistema Autenticador e Transmissor<br>Image: MFE - Módulo Fiscal Eletrônico |                   |                                                           |
| Figura 05 - Modo Operação                     | << Voltar                                                                                                    | Avançar >>        |                                                           |
| Abrirá a tela para inserir o caminho da       | pasta Input (pasta que salvará o primeiro arquivo- entrada) e Output (pasta que receberá o ar                                                                                                    | quivo já processa | do - saída), escolha as pastas $\Theta$ clicando no botão |

| i∩x <sup>▲</sup> Configuraçao                    | de Caixa - Sistema Linx BIG                                                                                                    |
|--------------------------------------------------|----------------------------------------------------------------------------------------------------|
| Início                                           | Pastas Input e Output para troca de arquivos                                                                                                    |
| Número do Caixa                                  | Caminho da pasta Input                                                                                                    |
| Modo de Operação                                 | C:\Integrador\Input                                                                                                    |
| Comunicação Integrador                           | Caminho da pasta Output                                                                                                    |
| Detectar / Cadastrar MFe                         | C:\Integrador\Output                                                                                                    |
| Associação de POS<br>Impressora MFe<br>Conclusão | Atenção<br>Certifique-se de que o Integrador Fiscal está configurado para utilizar exatamente essas mesmas<br>pastas.<br>Essa verificação pode ser feita nos campos Caminho da Pasta INPUT e Caminho da Pasta<br>OUTPUT da seção Pastas: Input e Output - SERVIDOR. Para acessá-los, clique no botão Big Farma<br>dentro do Integrador Fiscal. |
|                                                  | Timeout<br>Tempo de espera de resposta do Integrador Fiscal 35 戻 segundos.<br>Usar tempo de resposta padrão                                                                                                    |

Figura 06 - Comunicação Integrador

O tempo de espera é para definir quantos segundos o sistema Linx Big Farma irá procurar alguma informação no integrador fiscal.

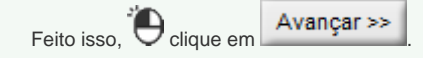

Abrirá a tela para escolher o modelo do MF-e e inserir a pasta que deseja salvar uma cópia de segurança dos arquivos 😶 clicando no botão 🛄

| Configuração de Caixa - Sister                | na Linx BIG — 🗆 🗙                                                      |
|-----------------------------------------------|------------------------------------------------------------------------|
| <sub>∖x</sub> ≭ Configuração                  | o de Caixa - Sistema Linx BIG                                          |
| Início<br>Número do Caixa                     | Selecione o modelo do MFE e as configurações de ativação               |
| Modo de Operação<br>Comunicação Integrador    | Modelo do MF-e                                                         |
| Detectar / Cadastrar MFe<br>Associação de POS | Pasta para salvar os arquivos de cópia de segurança Detectar dados MFE |
| Impressora MFe<br>Conclusão                   |                                                                        |
|                                               |                                                                        |
|                                               |                                                                        |
|                                               |                                                                        |
|                                               |                                                                        |
|                                               | << Voltar Avançar >>                                                   |
| a 07 - Detectar/Cadastrar MF-e                |                                                                        |
| Clique no botão                               |                                                                        |
|                                               |                                                                        |
|                                               |                                                                        |
|                                               |                                                                        |

| 🔛 Configuração de Caixa - Sister                                                                                                    | ma Linx BIG                                                             |                                                   |                                             |                                   |                                      | _     |      | × |  |
|----------------------------------------------------------------------------------------------------|-------------------------------------------------------------------------|---------------------------------------------------|---------------------------------------------|-----------------------------------|--------------------------------------|-------|------|---|--|
| <sub>Li∩x</sub> ≭ Configuração de Caixa - Sistema Linx BIG                                                                                                    |                                                                         |                                                   |                                             |                                   |                                      |       |      |   |  |
| <ul> <li>Início</li> <li>Selecione o modelo do MFE e a</li> <li>Número do Caixa</li> <li>Modo de Operação</li> <li>Comunicação Integrador</li> <li>Detectar / Cadastrar MFe</li> <li>Associação de POS</li> <li>Impressora MFe</li> <li>Conclusão</li> <li>Detectar dados MFE</li> <li>Dados do Hardware MF-e:</li> <li>Número de Série:</li> </ul> |                                                                         |                                                   | es configurações de<br>Pasta para salvar os | ativação<br>s arquivos de cópia o | de segui<br>CNPJ:                    | rança | 136  |   |  |
|                                                                                                    | Razão Social:<br>Nome Fantasia:<br>Logradouro:<br>Número:<br>Município: | TANCA INF<br>DANCA<br>RUA MARE<br>106<br>RESIDENT | Complemento:                                |                                   | IE:<br>IM:<br>Bairro:<br>CEP:<br>UF: |       | Avan |   |  |

Figura 08 - Cadastrando o MF-e

()

O campo "Assinatura de Vinculação" será preenchido manualmente desde que seja a primeira vez a ser cadastrado o aparelho, caso ele já tenha sido vinculado alguma vez ao sistema este campo já virá preenchido.

## Detectar dados MFE...

Ao elicar no botão Ao Clicar no botão Detectar dados MFE.... o mesmo irá realizar a conexão com o aparelho de MF-e, conseguindo essa comunicação ele verificará se o aparelho já foi vinculado ao sistema, caso seja o primeiro contato ele pedirá para os dados serem inseridos manualmente, no caso de já ter sido vinculado o sistema preencherá automaticamente os dados para a ativação.

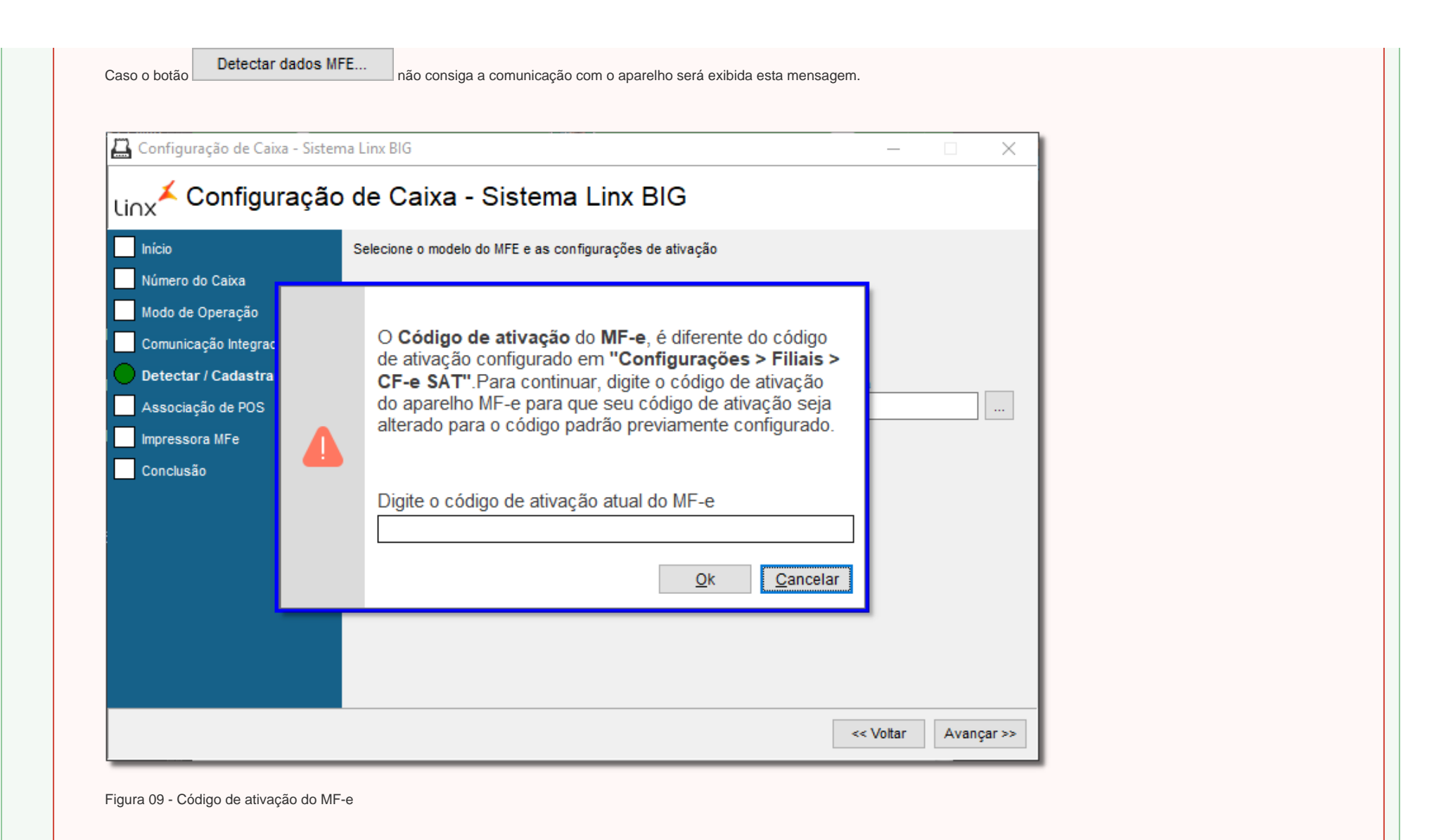

Esta mensagem significa que o código de ativação do aparelho não é o mesmo que o código de ativação inserido nas configurações do Linx Big Farma (Figura 01).

Para que o mesmo tenha a comunicação realizada será preciso inserir o código atual do MF-e do aparelho e mudar para o mesmo código que foi inserido nas configurações do Linx Big Farma (*Figura 01*).

Após insira a maquineta que deseja associar ao MF-e.

| Configuração de Caixa - Sister                                | ma Linx BIG ·                                                                                                    | -                 |         | ×    |  |  |  |  |
|---------------------------------------------------------------|----------------------------------------------------------------------------------------------------|-------------------|---------|------|--|--|--|--|
| <sub>Li∩x</sub> ≭ Configuração                                | o de Caixa - Sistema Linx BIG                                                                                                    |                   |         |      |  |  |  |  |
| Início                                                        |                                                                                                    |                   |         |      |  |  |  |  |
| Numero do Catxa<br>Modo de Operação<br>Comunicação Integrador | Para fazer isso, selecione o POS no campo abaixo e clique no botão Associar.<br>Se o POS que você deseja associar não estiver disponível para seleção, talvez ele já tenha sido associado<br>a outro caixa. Você pode fazer essa verificação em <u>Configurações &gt; Cadastro de POS (Maquineta)</u> . |                   |         |      |  |  |  |  |
| Detectar / Cadastrar MFe Associação de POS                    | Os POS associados a este caixa terão prioridade de exibição para seleção na hora que<br>meio de pagamento de Cartão de Crédito ou de Débito for finalizada utilizando tal equipa                                                                                                    | e uma v<br>mento. | enda co | m    |  |  |  |  |
| Impressora MFe<br>Conclusão                                   | POS (Maquineta) POS associados                                                                                                    | ~                 | Asso    | ciar |  |  |  |  |
|                                                               | Descrição Número de sér                                                                                                    | ie                |         |      |  |  |  |  |
|                                                               | Desassociar                                                                                                    |                   |         |      |  |  |  |  |
| << Voltar Avança                                              |                                                                                                    |                   |         |      |  |  |  |  |

Figura 10 - Associação de POS

| Escolha o tipo de impressora que deseia e  | •<br>$\Theta_{em}$ | Avançar (F3) |
|--------------------------------------------|--------------------|--------------|
| Escolita o tipo de impressora que deseja e |                    |              |

| 🔛 Configuração de Caixa - Sister                                                                                         | na Linx BIG — 🗌                                                                                                    | ×       |
|----------------------------------------------------------------------------------------------------|----------------------------------------------------------------------------------------------------|---------|
| <sub>Li∩x</sub> ≭ Configuração                                                                                           | o de Caixa - Sistema Linx BIG                                                                                                    |         |
| Início<br>Número do Caixa<br>Modo de Operação<br>Comunicação Integrador<br>Detectar / Cadastrar MFe<br>Associação de POS | Selecione a impressora que será utilizada para a impressão do %s<br>Tipo de Impressora:                                                          |         |
| Associação de POS<br>Impressora MFe<br>Conclusão                                                                         | Configurações:<br>Marca da Impressora Não Fiscal<br>Caminho/Porta Impressora:<br>Microsoft Print to PDF V Testar Impressão<br>Imprimir modo fita |         |
|                                                                                                    | << Voltar Ava                                                                                                    | nçar >> |

Figura 11 - Impressora MF-e

Feito isso aparecerá a mensagem "Configuração Concluída com Sucesso".

| Linx Configuração de Caixa - Sisten                                                                                      | o de Caixa - Sistema Linx BIG                                |
|----------------------------------------------------------------------------------------------------|--------------------------------------------------------------|
| Início<br>Número do Caixa<br>Modo de Operação<br>Comunicação Integrador<br>Detectar / Cadastrar MFe<br>Associação de POS | Clique em concluir para finalizar as configurações do caixa. |
| Conclusão                                                                                                    | Configuração concluída com sucesso.                          |
|                                                                                                    | << Voltar Concluir >>                                        |